# **CSA Expert Relocation – Database Backup**

### A. Installation of SQL Server Express

- 1. Download the SQL Server Express from Microsoft.com then run it.
- 2. Select "Download Media".

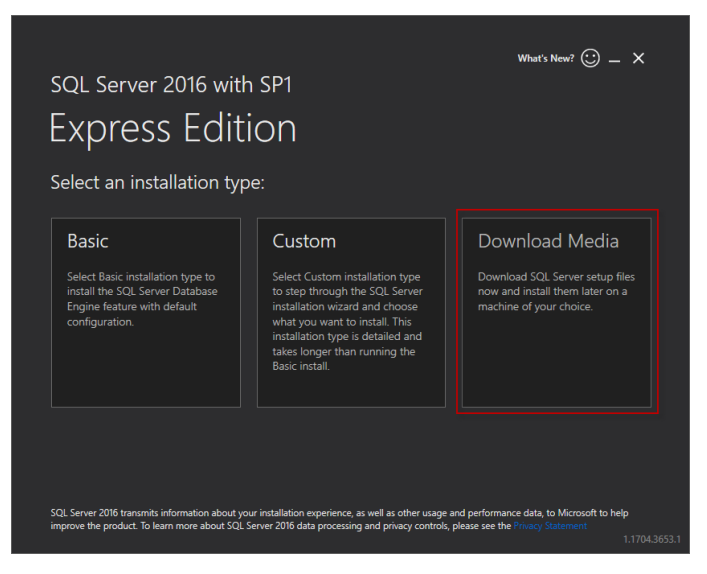

- 3. Select language, download location and package "Express Core".
- 4. Double-click the downloaded file to start installation.
- 5. Click "Installation" on the left side.
- 6. Select "New SQL Server Stand-alone installation or add features to an existing installation" on the right side.

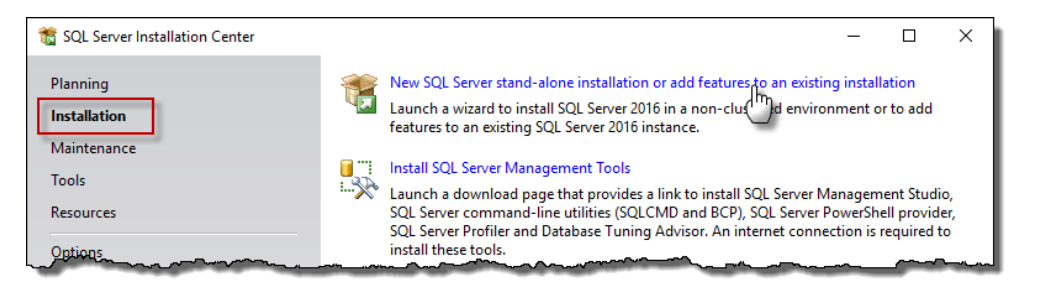

7. Accept the License Terms, then click [Next > ] to continue.

| 🚼 SQL Server 2016 Setup                                                                                                    | - 🗆 X                                                                                                    |
|----------------------------------------------------------------------------------------------------|----------------------------------------------------------------------------------------------------|
| License Terms<br>To install SQL Server 2016,                                                                                                    | you must accept the Microsoft Software License Terms.                                                                                                    |
| License Terms<br>Global Rules<br>Microsoft Update<br>Product Updates<br>Install Setup Files<br>Install Rules<br>Feature Selection<br>Feature Rules<br>Feature Configuration Rules<br>Installation Progress<br>Complete | MICROSOFT SOFTWARE LICENSE TERMS         MICROSOFT SQL SERVER 2016 EXPRESS         These license terms are an agreement between Microsoft Corporation (or based on where you live, one of its affiliates) and you. Please read them. They apply to the software named above, which includes the media on which you received it, if any. The terms also apply to any Microsoft         • updates,         • supplements,         • Internet-based services, and         • support services         Iscept the license terms.         SQL Server 2016 transmits information about your installation experience, as well as other usage and performance data, to Microsoft to help improve the product. To learn more about SQL Server 2016 data processing and privacy controls, please see the <u>Privacy Statement</u> . |
|                                                                                                    | < Back Next > 🙀 Cancel                                                                                                    |

8. Select "Product Updates", check the box "Include SQL Server product updates", then click [ Next > ].

| 髋 SQL Server 2012 Setup          |                                         |                    | -                |       | ×           |
|----------------------------------|-----------------------------------------|--------------------|------------------|-------|-------------|
| Product Updates                  |                                         |                    |                  |       | ${\otimes}$ |
| Always install the latest upda   | ates to enhance your SQL Server securit | y and performance. |                  |       | XX          |
| License Terms<br>Product Updates | Include SQL Server product upd          | lates              |                  |       |             |
| Install Setup Files              | Name                                    | Size (MB)          | More Information |       |             |
|                                  | SQL Server 2012 SP1 GDR Setup           | 22                 | KB 2793634       |       |             |
|                                  | Read our privacy statement online       |                    |                  |       |             |
|                                  | Learn more about SQL Server prod        | uct updates        |                  |       |             |
|                                  |                                         |                    | < Back Next >    | Cance | el          |

9. After installation of updates, click [ OK ] at the prompt to continue.

| 🐮 SQL Server i                   | 2012 Setup                                   |                                                   | – 🗆 X                                      |
|----------------------------------|----------------------------------------------|---------------------------------------------------|--------------------------------------------|
| Install Se                       | etup Files                                   |                                                   |                                            |
| SQL Serve<br>update wi           | er Setup will now k<br>ill also be installed | be installed. If an update for SQL Server Setup i | is found and specified to be included, the |
| License Terms                    |                                              |                                                   |                                            |
| Product Updat<br>Install Setup F | iles                                         | SQL Server Setup files are being installed        | on the system.                             |
|                                  |                                              | Task                                              | Status                                     |
|                                  |                                              | Scan for product updates                          | Completed                                  |
|                                  |                                              | Download Sctur files                              | Completed                                  |
|                                  | Computer rest                                | art required                                      | ^                                          |
|                                  | ħ                                            |                                                   | ОК                                         |
|                                  |                                              |                                                   |                                            |
|                                  |                                              |                                                   |                                            |
|                                  |                                              |                                                   |                                            |
|                                  |                                              |                                                   |                                            |
|                                  |                                              |                                                   | < Back Install Cancel                      |

10. In "Feature Selection", click [Select All] to install all SQL Express features. Click [Next >] to continue.

| 髋 SQL Server 2016 Setup                                                                                                    |                                                                                                    |                                                                     | – – ×                                                                                                    | ( |
|----------------------------------------------------------------------------------------------------|----------------------------------------------------------------------------------------------------|---------------------------------------------------------------------|----------------------------------------------------------------------------------------------------|---|
| Feature Selection                                                                                                    |                                                                                                    |                                                                     |                                                                                                    |   |
| Select the Express features to in                                                                                                    | istall.                                                                                                    |                                                                     |                                                                                                    |   |
| License Terms<br>Global Rules<br>Microsoft Update<br>Product Updates<br>Install Setup Files<br>Install Rules<br>Feature Selection<br>Feature Rules<br>Instance Configuration<br>Server Configuration<br>Database Engine Configuration<br>Feature Configuration | Features:<br>✓ Database Engine Services<br>✓ SQL Server Replication<br>Shared Features<br>✓ SQL Client Connectivity S<br>Redistributable Features | n<br>DK                                                             | Feature description:<br>The configuration and operation of each<br>instance feature of a SQL Server instances. SQL<br>Server instances. SQL Server instances. SQL<br>Server instances can operate side-by-side on<br>Prerequisites for selected features:<br>Already installed:<br>Windows PowerShell 3.0 or higher<br>Microsoft Visual Studio 2010 Redistributable<br>Space Requirements<br>Disk Space Requirements<br>Drive C: 1058 MB required, 1289 MB available |   |
| Complete                                                                                                    | Select All<br>Instance root directory:<br>Shared feature directory (x86):                                                                         | C:\Program Files\Mi<br>C:\Program Files\Mi<br>C:\Program Files (x8) | crosoft SQL Server\<br>crosoft SQL Server\<br>b)\Microsoft SQL Server\<br>< Back Next > Cancel                                                                                                    |   |

11. In "Instance Configuration", keep the pre-defined settings, just click [Next>] to continue.

| 髋 SQL Server 2016 Setup          |                          |                     |                       |                       | -   |       | × |
|----------------------------------|--------------------------|---------------------|-----------------------|-----------------------|-----|-------|---|
| Instance Configuration           | ı                        |                     |                       |                       |     |       |   |
| Specify the name and instance    | ID for the instance of S | QL Server. Instance | ID becomes part of t  | he installation path. |     |       |   |
| License Terms                    | O Default instance       |                     |                       |                       |     |       |   |
| Global Rules<br>Microsoft Undate | Named instance:          | SQLExpress          |                       |                       |     |       |   |
| Product Updates                  |                          |                     |                       |                       |     |       |   |
| Install Setup Files              | Instance ID:             | SQLEXPRESS          |                       |                       |     |       |   |
| Feature Selection                |                          |                     |                       |                       |     |       | — |
| Feature Rules                    | SQL Server directory:    | C:\Program Files\I  | Microsoft SQL Server\ | MSSQL13.SQLEXPRESS    |     |       |   |
| Instance Configuration           | Installed instances:     |                     |                       |                       |     |       |   |
| Database Engine Configuration    | Instance Name            | Instance ID         | Features              | Edition               | Ver | rsion |   |
| Feature Configuration Rules      |                          |                     |                       |                       |     |       |   |
| Complete                         |                          |                     |                       |                       |     |       |   |
|                                  |                          |                     |                       |                       |     |       |   |
|                                  |                          |                     |                       |                       |     |       |   |
|                                  |                          |                     |                       |                       |     |       |   |
|                                  |                          |                     |                       |                       |     |       |   |
|                                  |                          |                     |                       | < Back Next >         | Z   | Cance |   |

- 12. In "Server Configuration", set "Startup Type" of "SQL Server Database Engine" and "SQL Server Browser" to "Automatic".
- 13. Go to the "Collation" tab.

| 髋 SQL Server 2016 Setup          |                                |                                    |                    | - 🗆 X             |
|----------------------------------|--------------------------------|------------------------------------|--------------------|-------------------|
| Server Configuration             |                                |                                    |                    |                   |
| Specify the service accounts and | d collation configuration.     |                                    |                    |                   |
| License Terms                    | Service Accounts Collation     | ,                                  |                    |                   |
| Global Rules<br>Microsoft Update | Microsoft recommends that you  | use a separate account for eac     | h SQL Server servi | ce.               |
| Product Updates                  | Service                        | Account Name                       | Password           | Startup Type      |
| Install Setup Files              | SQL Server Database Engine     | NT Service\MSSQL\$SQL.             | 6                  | Automatic 🗸       |
| Install Rules                    | SQL Server Browser             | NT AUTHORITY\LOCAL .               | . 0                | Automatic N       |
| Feature Selection                |                                |                                    | -                  | 3                 |
| Feature Rules                    | Grant Perform Volume Mainte    | nance Task privilege to SQL Se     | erver Database Eng | gine Service      |
| Instance Configuration           | This privilege enables instant | file initialization by avoiding ze | eroing of data pag | es. This may lead |
| Server Configuration             | to information disclosure by a | llowing deleted content to be a    | accessed.          |                   |
| Database Engine Configuration    | Click here for details         |                                    |                    |                   |
| Feature Configuration Rules      |                                |                                    |                    |                   |
| Installation Progress            |                                |                                    |                    |                   |
| Complete                         |                                |                                    |                    |                   |
|                                  |                                |                                    |                    |                   |
|                                  |                                |                                    |                    |                   |
|                                  |                                |                                    |                    |                   |
|                                  |                                |                                    |                    |                   |
|                                  |                                |                                    |                    |                   |
|                                  |                                |                                    |                    |                   |
|                                  |                                | < Ba                               | ick Next           | > Cancel          |
|                                  |                                |                                    |                    |                   |

- 14. Click [ Customize ... ]. Change the Database Engine to "SQL\_Latin1\_General\_CP1\_CI\_AS". Then Click [ OK ].
- 15. Click [Next >] to continue.

| 馪 SQL Server 2016 Setup                                                                                                    |                                                                                       |                                                                                                    |                                                                                                    | - 0                  | ×                                         |
|----------------------------------------------------------------------------------------------------|---------------------------------------------------------------------------------------|----------------------------------------------------------------------------------------------------|----------------------------------------------------------------------------------------------------|----------------------|-------------------------------------------|
| Server Configuration<br>Specify the service accounts an                                                                                                    | d collation configur                                                                  | ation.                                                                                                    |                                                                                                    |                      |                                           |
| License Terms<br>Global Rules<br>Microsoft Update<br>Product Updates<br>Install Setup Files<br>Install Rules                                                                              | Service Account<br>Database Engi<br>SQL_Latin1_Go<br>Latin1-Genera<br>insensitive for | s Collation<br>ne:<br>eneral_CP1_CI_AS<br>I, case-insensitive, accent-sensitiv<br>Unicode Data, SQL Server Sort Orc                                                                                                    | e, kanatype-insensitive, width-<br>Jer 52 on Code Page 1252 for no                                                              | Customize.           |                                           |
| Feature Selection<br>Feature Rules<br>Instance Configuration<br>Server Configuration<br>Database Engine Configuration<br>Feature Configuration Rules<br>Installation Progress<br>Complete | Unicode Data                                                                          | Customize the SQL Server 2016 Dz<br>Select the collation you would li<br>O Windows collation designato<br>Collation designator:<br>Binary<br>Case-sensitive<br>Accent-sensitive<br>Supplementary characters                                                | tabase Engine Collation<br>ke to use:<br>r and sort order<br>Albanian<br>Binary-code point<br>Kana-sensitive<br>Width-sensitive |                      |                                           |
|                                                                                                    |                                                                                       | SQL collation, used for backs     SQL Hungarian_CP1250_CLAS     SQL_Hungarian_CP1250_CS_AS     SQL_Letandic_Pref_CP1_CLAS     SQL_Latin1_General_CP1_CLAS     Collation description:     Latin1-General_case-insensitive     Order 52 on Code Page 1252 fo | wards compatibility                                                                                                    | isitive, width-insen | nsitive for Unicode Data, SQL Server Sort |

- 16. In "Database Engine Configuration", select "Mixed Mode..." then enter your password for the "sa" account.
- 17. Click [Next >] to start installation.

| 髋 SQL Server 2016 Setup                                                                                                    |                                                                                                    |                       | _                                                              |                                       | ×  |
|----------------------------------------------------------------------------------------------------|----------------------------------------------------------------------------------------------------|-----------------------|----------------------------------------------------------------|---------------------------------------|----|
| Database Engine Config                                                                                                    | uration                                                                                                    |                       |                                                                |                                       |    |
| Specify Database Engine authen                                                                                                    | cation security mode, administrators, data directories an                                                                                                    | nd TempDB settings.   |                                                                |                                       |    |
| License Terms<br>Global Rules<br>Microsoft Update<br>Product Updates<br>Install Setup Files<br>Install Rules<br>Feature Selection<br>Feature Rules<br>Instance Configuration<br>Database Engine Configuration<br>Feature Configuration<br>Reature Configuration Rules<br>Installation Progress<br>Complete | Server Configuration Data Directories TempDB Use<br>Specify the authentication mode and administrators fr<br>Authentication Mode<br>Windows authentication mode<br>Mixed Mode (SQL Server authentication and Window<br>Specify the password for the SQL Server system admin<br>Enter password:<br>Confirm password:<br>Specify SQL Server administrators<br>DESKTOP-S3EQRFM.User (User)<br>BUILTINNAdministrators (Administrators) | r Instances FILESTREA | AM<br>e.<br>SQL Server add<br>have unrestric<br>to the Databas | ninistrato<br>ied access<br>e Engine. | rs |
|                                                                                                    |                                                                                                    | < Back                | Next >                                                         | Cancel                                |    |

18. When installation completed, click [ Close ] to exit.

| 🏗 SQL Server 2016 Setup                                                                          |                                                                                                    |                                                                                                    | -        |             | ×            |
|--------------------------------------------------------------------------------------------------|----------------------------------------------------------------------------------------------------|----------------------------------------------------------------------------------------------------|----------|-------------|--------------|
| Complete<br>Your SQL Server 2016 installation                                                    | on completed successfully with product u                                                                                     | pdates.                                                                                                    |          |             |              |
| License Terms<br>Global Rules<br>Microsoft Update<br>Product Updates                             | Information about the Setup operation Feature Database Engine Services Solutions                                             | or possible next steps:<br>Status<br>Succeeded                                                                           |          |             | ^            |
| Install Setup Files<br>Install Rules<br>Feature Selection                                        | SQL Server Replication<br>SQL Browser<br>SQL Writer<br>SQL Client Connectivity<br>SQL Client Connectivity                    | Succeeded<br>Succeeded<br>Succeeded<br>Succeeded                                                                         |          |             | >            |
| Feature Rules<br>Instance Configuration<br>Server Configuration<br>Database Engine Configuration | Details:                                                                                                    |                                                                                                    |          |             |              |
| Feature Configuration Rules<br>Installation Progress<br>Complete                                 | Product Update:<br>Product Update has successfully a<br>3182545>. These updates have set the p                               | upplied KB 3182545 <u><http: support.microso<="" u=""><br/>atch level of the Setup operation to 13.1.4001.0.</http:></u> | ft.com/′ | <u>?id=</u> |              |
|                                                                                                  | Summary log file has been saved to the<br><u>C:\Program Files\Microsoft SQL Server</u><br><u>S3EQRFM_20171006_165926.txt</u> | e following location:<br>\130\Setup Bootstrap\Log\20171006_165926\                                                       | Summan   | y DESKTO    | <u>. 90-</u> |
|                                                                                                  |                                                                                                    |                                                                                                    |          | Close       | 6            |

#### B. Installation of Microsoft® SQL Server® Management Studio

1. On the "Installation" page, select "Install SQL Server Management Tools"

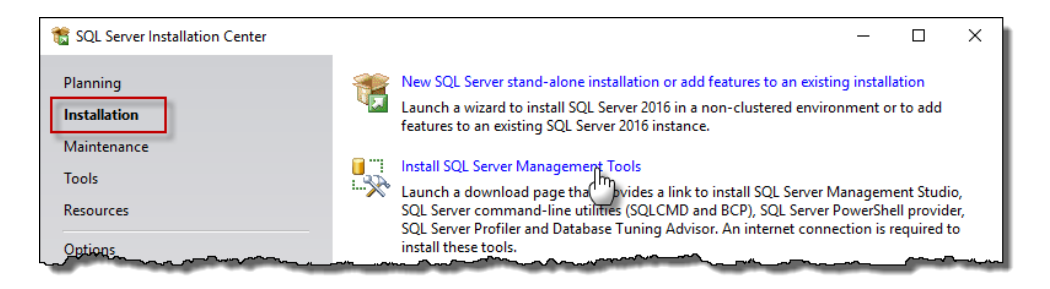

2. Select the first "SQL Server Management Studio" to download

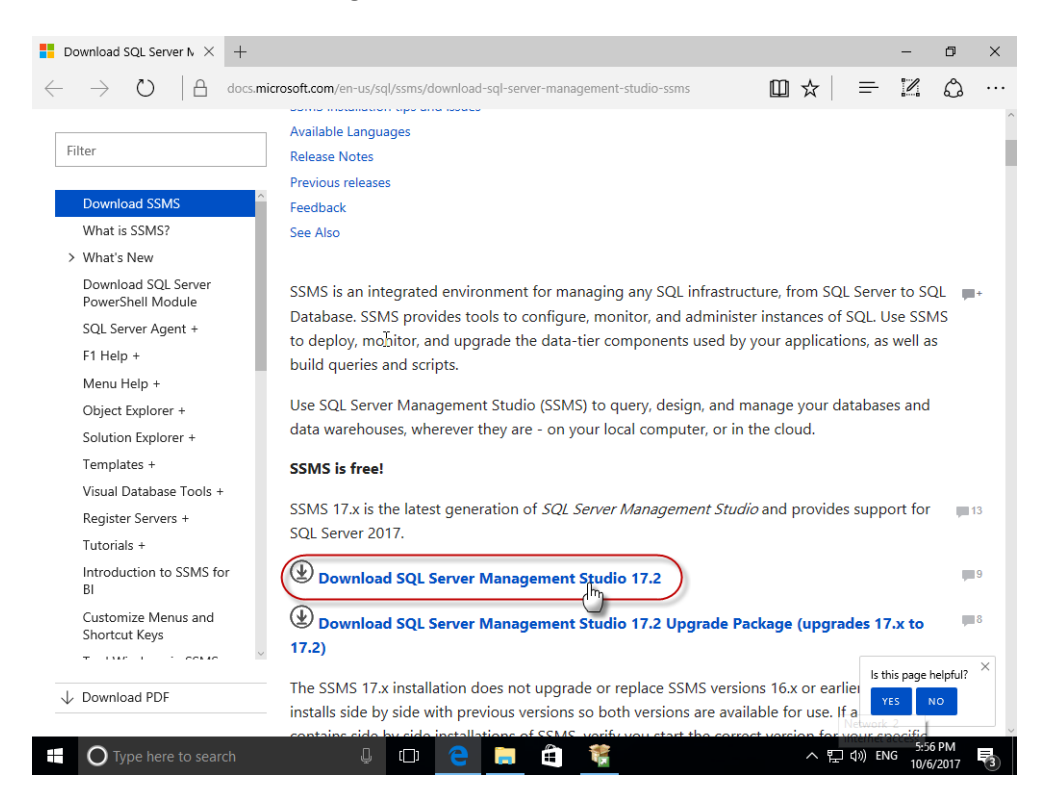

- 3. Double-click to run the downloaded file
- 4. Click [ install ]o start the installation

### C. Configuration of SQL Server Express

 Select { Start > All Programs > Microsoft SQL Server 20xx > SQL Server Configuration Manager } to run "SQL Server Configuration Manager".

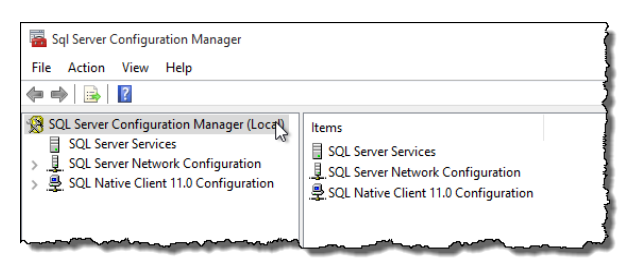

2. In the left panel of "SQL Server Configuration Manger", expand the node of "SQL Server Network Configuration" and select "Protocols for SQLEXPRESS"

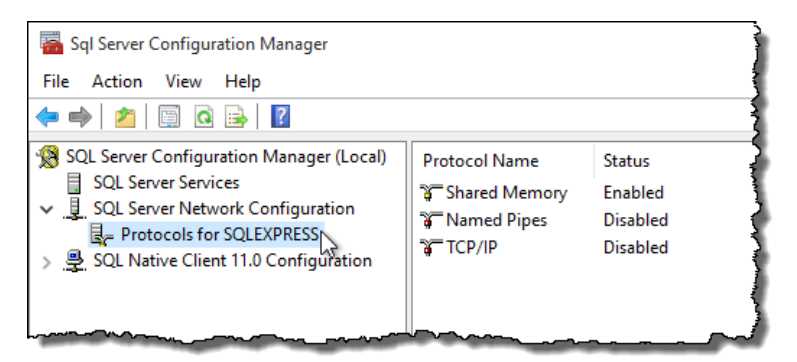

- 3. In the right panel:
  - (1) right-click "Named Pipes" and then select "Enable"
  - (2) right-click "TCIP/IP" and then select "Enable"

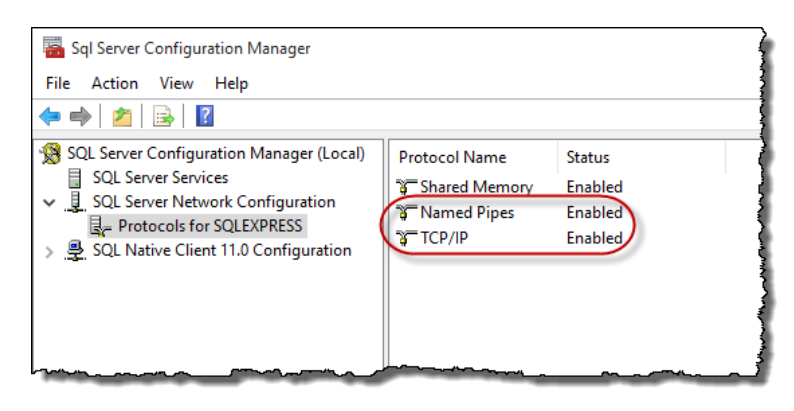

- 4. To allow TCPIP connection:
  - (1) right-click "TCP/IP", then choose "Properties" > "IP Addresses" tab
  - (2) under "IPAII" tab, change "TCP Dynamic Ports" to "0"
  - (3) change "TCP Port" to "1433"
  - (4) click [OK] to save the changes

| TCP Port          |                                  |
|-------------------|----------------------------------|
|                   |                                  |
| Active            | Yes                              |
| Enabled           | No                               |
| IP Address        | 2001:0:5ef5:79fb:108a:1357:3f57: |
| TCP Dynamic Ports | 0                                |
| TCP Port          |                                  |
| 🗉 IP7             |                                  |
| Active            | Yes                              |
| Enabled           | No                               |
| IP Address        | fe80::108a:1357:3f57:d572%4      |
| TCP Dynamic Ports | 0                                |
| TCP Port          |                                  |
| IPAII             |                                  |
| TCP Dynamic Ports | 0                                |
| TCP Port          | 1433                             |
| <u> </u>          |                                  |
| TCP Port          |                                  |

5. In the left panel, select "SQL Server Services". In the right panel, right-click "SQL Server Browser" then select "Restart".

| Sql Server Configuration Manager       File     Action       View     Help            ← ⇒   22   □ □ ⊕   22   ▷ □ ● @                                                     | ı                                                          |                                                                         |                                             |                                                       | - 0               | ×                             |
|----------------------------------------------------------------------------------------------------|------------------------------------------------------------|-------------------------------------------------------------------------|---------------------------------------------|-------------------------------------------------------|-------------------|-------------------------------|
| SQL Server Configuration Manager (Local)                                                                                                    | Name                                                       | State                                                                   | Start Mode                                  | Log On As                                             | Process ID        | Service 1                     |
| ∃     SQL Server Services     1       ↓     SQL Server Network@Sontputation       ↓     Protocols for SQLEXPRESS       >     ₽       SQL Native Client 11.0 Configuration | 5QL Server Browser<br>5QL Server (SQLE<br>5QL Server Agent | Room Store<br>Storp<br>Pause<br>Resume<br>Restart<br>Properties<br>Help | comatic<br>tomatic<br>ner (Boot, Syste<br>2 | NT AUTHORITYLO<br>NT Service\MSSQL<br>NT AUTHORITY\NE | 4736<br>2968<br>0 | SQL Bro<br>SQL Sen<br>SQL Age |

6. Configuration Completed

### **D.** Configuration of Windows Firewall

1. Select { Start > Control Panel > System and Security > Windows Firewall }

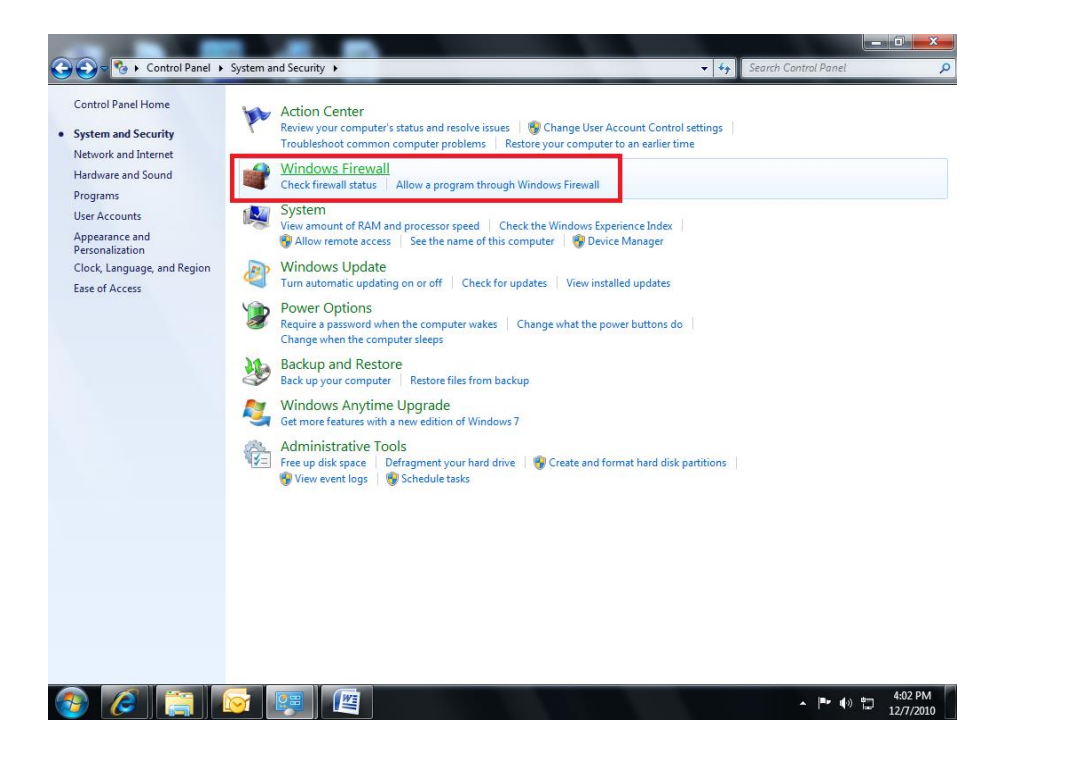

#### 2. Click "Advanced settings"

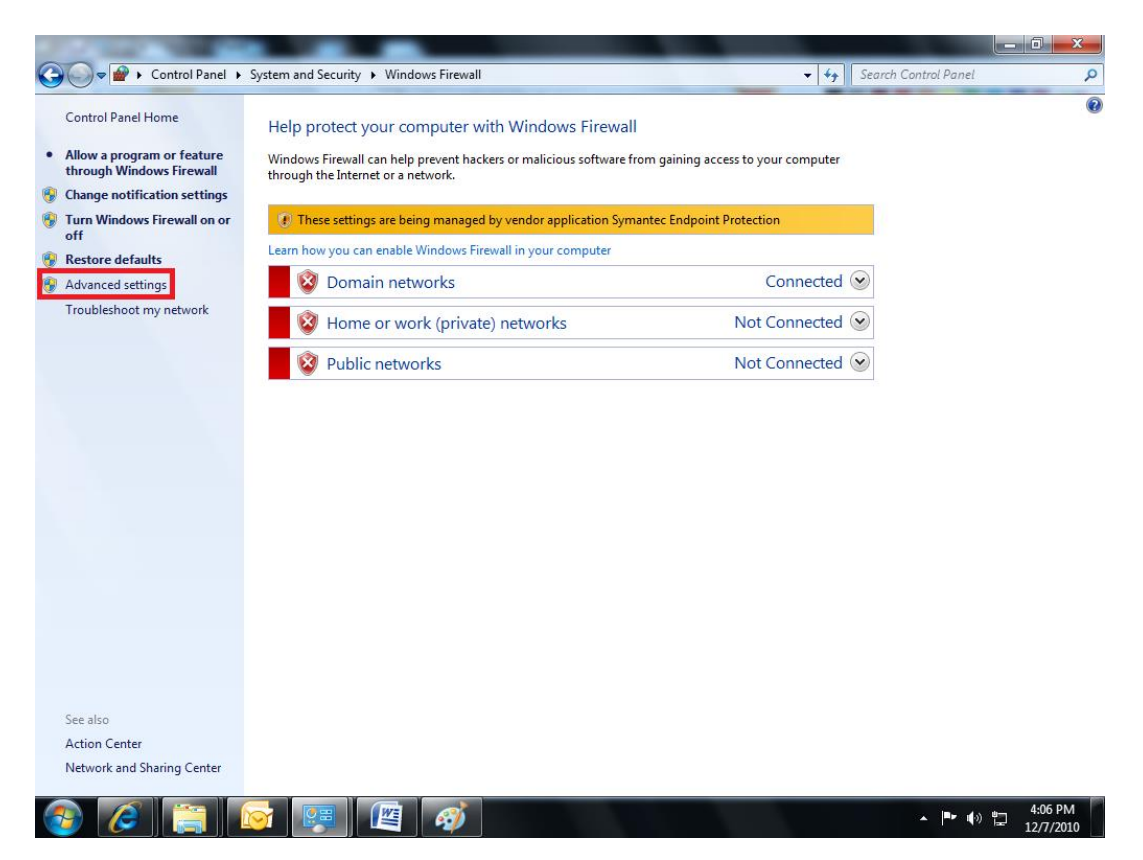

3. Right-click "Inbound Rules", select "New Rule..."

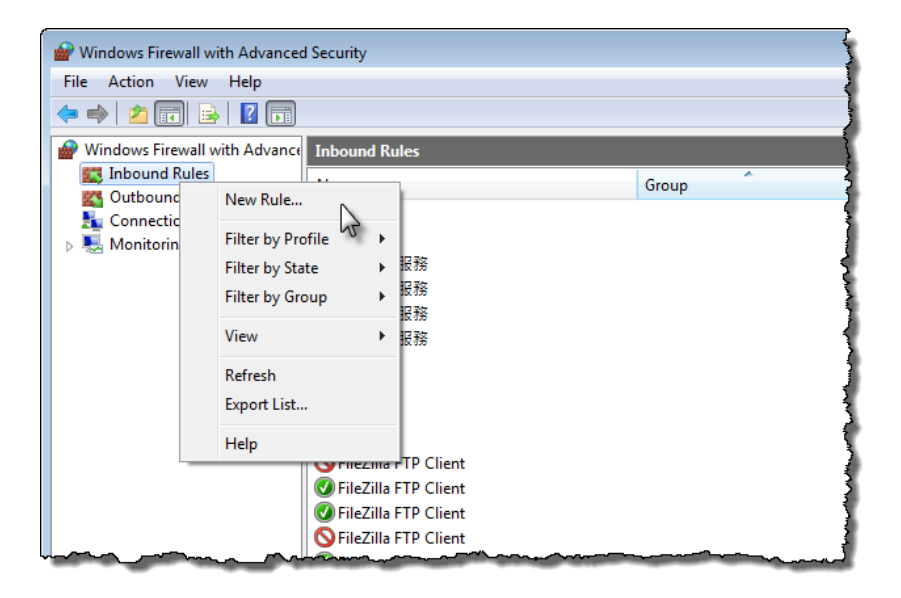

4. Select "Port", click [ Next ]

| Prew Inbound Rule Wizard                                  | True .                                                                                                    | Name of | ×      |
|-----------------------------------------------------------|----------------------------------------------------------------------------------------------------|---------|--------|
| Rule Type<br>Select the type of firewall rule to cr       | eate.                                                                                                    |         |        |
| Steps:<br>Rule Type<br>Protocol and Ports                 | What type of rule would you like to create?                                                                                                    |         |        |
| <ul> <li>Action</li> <li>Profile</li> <li>Name</li> </ul> | Program     Rule that controls connections for a program.     O     Port                                                                                                    |         |        |
|                                                           | Rule that controls connections for a ICP or UDP port.         Predefined:         BranchCache - Content Retrieval (Uses HTTP)         Rule that controls connections for a Windows experience.         Custom         Custom rule. |         | *      |
|                                                           | Learn more about rule types<br>< Back                                                                                                    | Next    | Cancel |

5. Select "TCP" and "Specific local ports", and then enter the port number: **1433**. Click [Next >]

| New Inbound Rule Wizard              | from Falls Stated Actor 7 (1)                                    |
|--------------------------------------|------------------------------------------------------------------|
| Protocol and Ports                   |                                                                  |
| Specify the protocols and ports to v | which this rule applies.                                         |
| Steps:                               |                                                                  |
| Rule Type                            | Does this rule apply to TCP or UDP?                              |
| Protocol and Ports                   | ◎ TCP                                                            |
| Action                               | O UDP                                                            |
| Profile                              |                                                                  |
| Name                                 | Does this rule apply to all local ports or specific local ports? |
|                                      | O All local ports                                                |
|                                      | Specific local ports: 1433                                       |
|                                      | Example: 80, 443, 5000-5010                                      |
|                                      |                                                                  |
|                                      |                                                                  |
|                                      |                                                                  |
|                                      |                                                                  |
|                                      |                                                                  |
|                                      |                                                                  |
|                                      | Learn more about protocol and ports                              |
|                                      |                                                                  |
|                                      |                                                                  |
|                                      | < Back Next > Cancel                                             |

6. Select "Allow the connection", click [ Next > ]

| Prev Inbound Rule Wizard                  |                                                                                                    |
|-------------------------------------------|----------------------------------------------------------------------------------------------------|
| Action                                    |                                                                                                    |
| Specify the action to be taken whe        | en a connection matches the conditions specified in the rule.                                                                                                    |
| Steps:                                    |                                                                                                    |
| Rule Type                                 | What action should be taken when a connection matches the specified conditions?                                                                                                    |
| Protocol and Ports                        | Illow the connection                                                                                                    |
| Action                                    | This includes connections that are protected with IPsec as well as those are not.                                                                                                    |
| <ul> <li>Profile</li> <li>Name</li> </ul> | O Allow the connection if it is secure                                                                                                    |
| • Name                                    | This includes only connections that have been authenticated by using IPsec. Connections<br>will be secured using the settings in IPsec properties and rules in the Connection Security<br>Rule node.<br>Customize |
|                                           | Learn more about actions           Kearn more about actions           < Back                                                                                                    |

7. Apply all the rules. Click [Next > ]

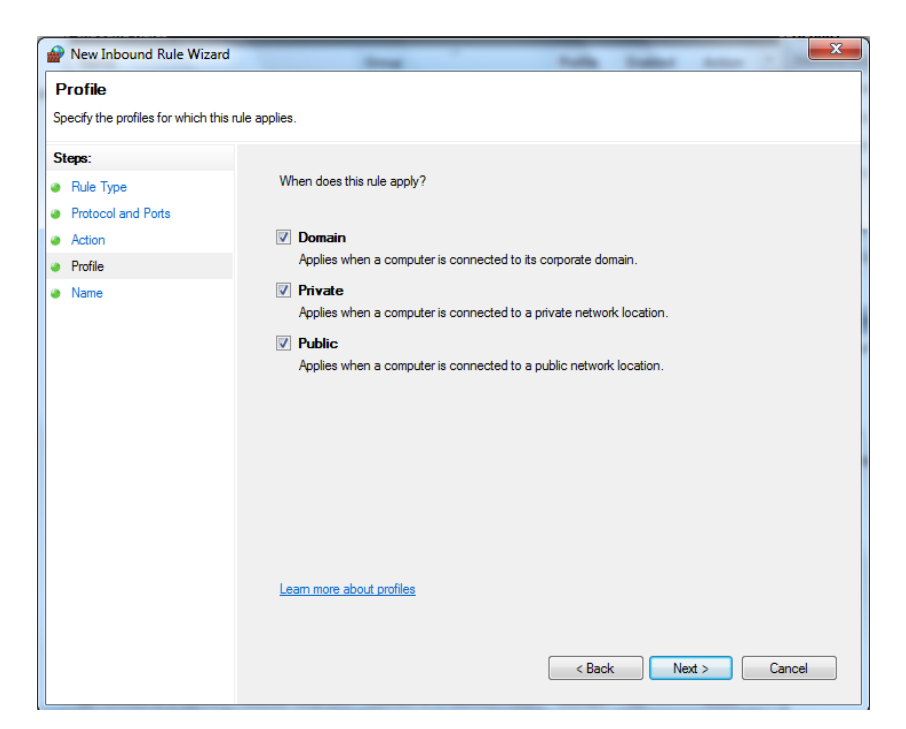

8. Enter the rule name: "SQL Service 1433", and click [ Finish ].

| Prevention and the Wizard International International Inte | And the Owner of Street, or other Designation of Street, or other Designation of Street, or ot | ×    |
|----------------------------------------------------------------------------------------------------|----------------------------------------------------------------------------------------------------|------|
| Name<br>Specify the name and description of this ru                                                                                                    | le.                                                                                                    |      |
| Steps:                                                                                                    |                                                                                                    |      |
| Rule Type                                                                                                    |                                                                                                    |      |
| Protocol and Ports                                                                                                    |                                                                                                    |      |
| Action                                                                                                    |                                                                                                    |      |
| Profile                                                                                                    | Name:                                                                                                    | _    |
| Name                                                                                                    | SQL Service 1433                                                                                                    |      |
|                                                                                                    | Description (optional):                                                                                                    | _    |
|                                                                                                    |                                                                                                    |      |
| •                                                                                                    |                                                                                                    |      |
|                                                                                                    |                                                                                                    |      |
|                                                                                                    |                                                                                                    |      |
|                                                                                                    |                                                                                                    |      |
|                                                                                                    |                                                                                                    |      |
|                                                                                                    |                                                                                                    |      |
|                                                                                                    |                                                                                                    |      |
|                                                                                                    |                                                                                                    |      |
|                                                                                                    |                                                                                                    |      |
|                                                                                                    |                                                                                                    |      |
| 1                                                                                                    |                                                                                                    |      |
|                                                                                                    | < Back Finish Car                                                                                                    | ncel |
|                                                                                                    |                                                                                                    |      |

9. Repeat Steps 3 & 4 to add another new rule.

| Hindows Firewall wi                                                                                                    | h Advanced Security                                                                                                    |                                                        |         |  |
|----------------------------------------------------------------------------------------------------|----------------------------------------------------------------------------------------------------|--------------------------------------------------------|---------|--|
| File Action View                                                                                                    | Help                                                                                                    |                                                        |         |  |
| 🗢 🄿 🙍 🖬 🗟                                                                                                    |                                                                                                    |                                                        |         |  |
| Windows Firewall w                                                                                                    | th Advance Inbound Rules                                                                                                    |                                                        |         |  |
| Connectic<br>Connectic<br>Monitorin                                                                                                    | New Rule<br>Filter by Profile<br>Filter by State<br>Filter by Group<br>Rift<br>Wiew<br>Refresh<br>Export List<br>Help<br>FileZilla FTP Client<br>FileZilla FTP Client<br>FileZilla FTP Client                                                                                                    |                                                        |         |  |
|                                                                                                    |                                                                                                    |                                                        |         |  |
| New Inbound Rule Wiza           Rule Type           Select the type of firewall rule t                                                                                 | d<br>I create.                                                                                                    |                                                        | fuge to |  |
| <ul> <li>New Inbound Rule Wiza</li> <li>Rule Type</li> <li>Select the type of frewall rule t</li> <li>Steps:</li> <li>Rule Type</li> <li>Protocol and Ports</li> </ul> | d<br>i create.<br>What type of rule would you like to create                                                                                                    | ?                                                      | Note to |  |
| New Inbound Rule Wiza Rule Type Select the type of frewall rule t Steps: Protocol and Pots Action Profile Name                                                         | d<br>v create.<br>What type of rule would you like to create<br>Program<br>Rule that controls connections for a pr<br><b>Port</b><br>Rule that controls connections for a T                                                                                                    | ?<br>pgram.<br>:P or UDP port.                         | No. 1   |  |
| New Inbound Rule Wiza Rule Type Select the type of firewall rule t Select: Build Type Protocol and Pots Action Profile Name                                            | d Oreale. What type of rule would you like to create Program Rule that controls connections for a pr Pot Rule that controls connections for a TC Predefined: BanchCache - Content Retrieval (Use Rule that controls connections for a W Custom Custom C | ?<br>CP or UDP port.<br>is HTTP)<br>indows experience. | No. 1   |  |

10. Select "UDP" and "Specific local ports", and the enter the port number: 1434

| Prev Inbound Rule Wizard             | The fight fight the Party                                        |
|--------------------------------------|------------------------------------------------------------------|
| Protocol and Ports                   |                                                                  |
| Specify the protocols and ports to w | hich this rule applies.                                          |
| Steps:                               |                                                                  |
| Rule Type                            | Does this rule apply to TCP or UDP?                              |
| Protocol and Ports                   | © TCP                                                            |
| <ul> <li>Action</li> </ul>           | OUDP                                                             |
| Profile                              |                                                                  |
| Name                                 | Does this rule apply to all local ports or specific local ports? |
|                                      | All local ports                                                  |
|                                      | Specific local ports: 1434                                       |
|                                      | Example: 80, 443, 5000-5010                                      |
|                                      |                                                                  |
|                                      |                                                                  |
|                                      |                                                                  |
|                                      |                                                                  |
|                                      |                                                                  |
|                                      |                                                                  |
|                                      | Learn more about protocol and posts                              |
|                                      |                                                                  |
|                                      |                                                                  |
|                                      | < Back Next > Cancel                                             |
|                                      |                                                                  |

11. Repeat Steps 6 & 7 to apply all rules

| New Inbound Rule Wizard                                                                                                    | Total Table States                                                                                                    |
|----------------------------------------------------------------------------------------------------|----------------------------------------------------------------------------------------------------|
| Action                                                                                                    |                                                                                                    |
| Specify the action to be taken wh                                                                                                    | nen a connection matches the conditions specified in the rule.                                                                                                    |
| Channel                                                                                                    |                                                                                                    |
| steps:                                                                                                    | What action should be taken when a connection matches the specified conditions?                                                                                                    |
| <ul> <li>Nule Type</li> <li>Patasol and Pata</li> </ul>                                                                                                    |                                                                                                    |
| Protocol and Ports                                                                                                    | Allow the connection     Allow the connection     Allow the con   |
| Padle                                                                                                    | This includes connections that are protected with IPsec as well as those are not.                                                                                                    |
| Name                                                                                                    | Allow the connection if it is secure                                                                                                    |
| Indirie                                                                                                    | This includes only connections that have been authenticated by using IPsec. Connections<br>will be secured using the settings in IPsec properties and rules in the Connection Security<br>Rule node.                                                                                                    |
|                                                                                                    | Customize                                                                                                    |
|                                                                                                    | Block the connection                                                                                                    |
|                                                                                                    | <b>0</b>                                                                                                    |
|                                                                                                    |                                                                                                    |
|                                                                                                    |                                                                                                    |
|                                                                                                    |                                                                                                    |
|                                                                                                    |                                                                                                    |
|                                                                                                    |                                                                                                    |
|                                                                                                    | Learn more about actions                                                                                                    |
|                                                                                                    |                                                                                                    |
|                                                                                                    |                                                                                                    |
|                                                                                                    |                                                                                                    |
|                                                                                                    | < Back Next > Cancel                                                                                                    |
|                                                                                                    | < paok ivext > Cancel                                                                                                    |
|                                                                                                    |                                                                                                    |
| New Inbound Rule Wizard                                                                                                    |                                                                                                    |
| New Inbound Rule Wizard                                                                                                    |                                                                                                    |
| New Inbound Rule Wizard Profile                                                                                                    |                                                                                                    |
| New Inbound Rule Wizard<br>Profile<br>pecify the profiles for which this                                                                                                    | <pre>c Back view &gt; Lance</pre>                                                                                                    |
| Profile<br>peofy the profiles for which this<br>iteps:                                                                                                    | < back weat > Lance                                                                                                    |
| New Inbound Rule Wizard<br>Profile<br>peofy the profiles for which this<br>Steps:<br>Rule Type                                                                                                    | <pre>c back ved 3 Lance</pre>                                                                                                    |
| New Inbound Rule Wizard<br>Profile<br>pecify the profiles for which this<br>iteps:<br>Rule Type<br>Protocol and Ports                                                                                                    | <pre>c back ved &gt; cance</pre>                                                                                                    |
| New Inbound Rule Wizard<br>Profile<br>peofy the profiles for which this<br>Steps:<br>Pale Type<br>Protocol and Ports<br>Action                                                                                                    | <pre></pre>                                                                                                    |
| New Inbound Rule Wizard<br>Profile<br>peofy the profiles for which this<br>iteps:<br>Rule Type<br>Protocol and Ports<br>Action<br>Profile                                                                                                   | Lance      Lance      Lance      Lance      Vhen does this rule apply?      Domain      Apples when a computer is connected to its corporate domain.                                                                                                    |
| New Inbound Rule Wizard Profile peofy the profiles for which this teps: Rule Type Protocol and Ports Action Profile Name                                                                                                    | C BBOK Vet 3 Lance      Lance      When does this rule apply?      Domain     Apples when a computer is connected to its corporate domain.      Private                                                                                                    |
| New Inbound Rule Wizard Profile geofy the profiles for which this iteps: Rule Type Protocol and Ports Action Profile Name                                                                                                    | C BOX Vet 3 Lance  It is nule apply?  Domain Apples when a computer is connected to its corporate domain.  Private Apples when a computer is connected to a private network location.                                                                                                    |
| New Inbound Rule Wizard<br>Profile<br>peofy the profiles for which this<br>Rule Type<br>Protocol and Ports<br>Action<br>Profile<br>Name                                                                                                    | C BOX Vexts Lance                                                                                                    |
| New Inbound Rule Wizard Profile pecfy the profiles for which this Rule Type Protocol and Ports Action Profile Name                                                                                                    | Lance      Lance      Lance |
| New Inbound Rule Wizard Profile peofy the profiles for which this teps: Rule Type Protocol and Ports Action Profile Name                                                                                                    | C BOX     Ved 3     Lance                                                                                                    |
| New Inbound Rule Wizard Profile peofy the profiles for which this teps: Rule Type Protocol and Ports Action Profile Name                                                                                                    | Veac Veac Veac Veac Veac Veac Veac V                                                                                                    |
| New Inbound Rule Wizard Profile peofly the profiles for which this iteps: Protocol and Ports Action Profile Name                                                                                                    | Lance      Lance      Lance |
| New Inbound Rule Wizard Profile pipeofy the profiles for which this Steps: Protocol and Ports Action Profile Name                                                                                                    | Lance      Lance      Lance |
| New Inbound Rule Wizard Profile pipeofy the profiles for which this Steps: Protect and Ports Action Profile Name                                                                                                    | Lance      Lance      Lance |
| New Inbound Rule Wizard Profile Specify the profiles for which this Steps: Protocol and Ports Action Profile Name                                                                                                    | Veex Veex Larce                                                                                                    |
| New Inbound Rule Wizard<br>Profile<br>Specify the profiles for which this<br>Steps:<br>Protocol and Ports<br>Action<br>Profile<br>Name                                                                                                    | Larce     Veac Veac Veac Veac Veac Veac Veac V                                                                                                    |
| New Inbound Rule Wizard<br>Profile<br>Specify the profiles for which this<br>Steps:<br>Protocol and Ports<br>Action<br>Profile<br>Name                                                                                                    | Larce     Larce     Larce      Larce   |
| New Inbound Rule Wizard Profile Specify the profiles for which this Steps: Prube Type Protocol and Ports Action Profile Name                                                                                                    | Veen does this rule apply?     Ormain     Apples when a computer is connected to its corporate domain.     Private     Apples when a computer is connected to a private network location.     Public     Apples when a computer is connected to a public network location.                                                                                                    |
| <ul> <li>New Inbound Rule Wizard</li> <li>Profile</li> <li>Specify the profiles for which this</li> <li>Steps:         <ul> <li>Rule Type</li> <li>Protocol and Ports</li> <li>Action</li> <li>Profile</li> <li>Name</li> </ul> </li> </ul> | Larce      Larce      Larce |
| New Inbound Rule Wizard<br>Profile<br>pecfy the profiles for which this<br>Steps:<br>Protocol and Ports<br>Action<br>Profile<br>Name                                                                                                    | C BBX VEC Larce          C BBX       Vec 2         Inde apples.         When does this rule apply?         Omain         Apples when a computer is connected to its corporate domain.         Invate         Apples when a computer is connected to a private network location.         Image: Public         Apples when a computer is connected to a public network location.         Image: Public         Apples when a computer is connected to a public network location.         Image: Public         Apples when a computer is connected to a public network location.         Image: Public         Apples when a computer is connected to a public network location.                                                                                                    |

12. Enter the rule name: SQL Service 1434. Click [Finish]

| Prew Inbound Rule Wizard                    | ing .                     | Pada -  | frage- | darmer - | X    |
|---------------------------------------------|---------------------------|---------|--------|----------|------|
| Name                                        |                           |         |        |          |      |
| Specify the name and description of this ru | e.                        |         |        |          |      |
| Steps:                                      |                           |         |        |          |      |
| Rule Type                                   |                           |         |        |          |      |
| Protocol and Ports                          |                           |         |        |          |      |
| Action                                      |                           |         |        |          | -    |
| Profile                                     | Name:<br>SQL Service 1434 |         |        |          |      |
| Name                                        |                           |         |        |          |      |
|                                             | Description (optional):   |         |        |          | _    |
|                                             |                           |         |        |          |      |
|                                             |                           |         |        |          |      |
|                                             |                           |         |        |          |      |
|                                             |                           |         |        |          |      |
|                                             |                           |         |        |          |      |
|                                             |                           |         |        |          |      |
|                                             |                           |         |        |          |      |
|                                             |                           |         |        |          |      |
|                                             |                           |         |        |          |      |
|                                             |                           |         |        |          |      |
|                                             |                           |         |        |          |      |
|                                             |                           | C Pools | Finish |          |      |
|                                             |                           | < Dack  | Finish |          | icei |

## E. Restoration of CSA Expert Data

- 1. Run "Microsoft SQL Server Management Studio"
- 2. Right-click { Databases > Restore File and Filegroups... }

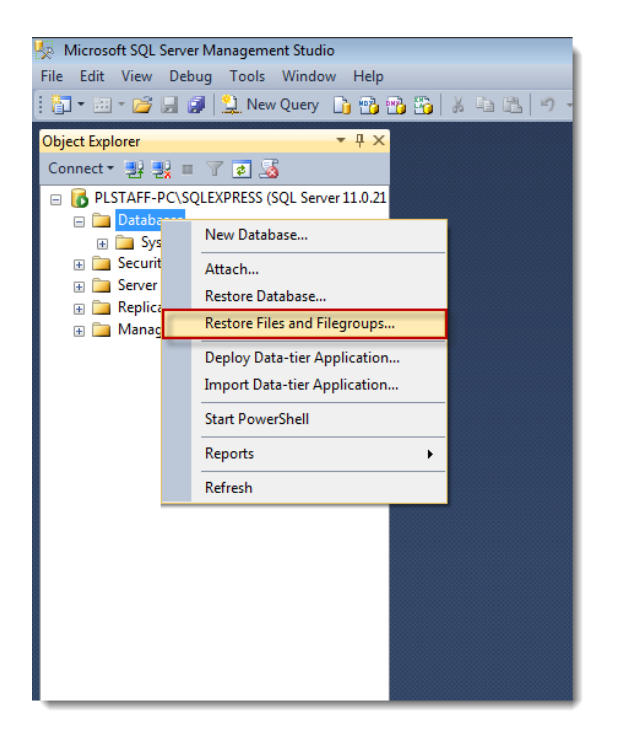

3. Select "From device:", then locate the backup file. and check the box of your database under "Restore"

4. Enter the name of your database in "To database"

| 🗯 Restore Files and Filegroups -                                                                                                    | CSA_Exper              | t_1           |                 |                     |                      |    |      | ×      |
|----------------------------------------------------------------------------------------------------|------------------------|---------------|-----------------|---------------------|----------------------|----|------|--------|
| Select a page                                                                                                    | 🔄 Script 🔻 🔀 Help      |               |                 |                     |                      |    |      |        |
| The second second secon | Destination to restore |               |                 |                     |                      |    |      |        |
|                                                                                                    | Select                 | or type name  | of new or exist | ing database for yo | ur restore operation | I. |      |        |
| 3                                                                                                    | To dat                 | abase:        |                 | CSA_Expert_1        |                      |    |      | ~      |
|                                                                                                    | Source for             | restore       |                 |                     |                      |    |      |        |
|                                                                                                    | Specif                 | y the sources | and location of | backup sets to res  | tore                 |    |      |        |
|                                                                                                    | ⊖ Fro                  | m database:   |                 | CSA_Expert_         | 1                    |    |      | $\sim$ |
| 0                                                                                                    | Fro                    | m device:     |                 | H:\db_backup        | o.bak                |    |      |        |
|                                                                                                    |                        |               |                 |                     |                      |    |      |        |
|                                                                                                    | Port                   | Nome          | ets to restore: | File Turne          | Tuno                 |    |      | File I |
| 2                                                                                                    |                        | CSA_Expert    | _1-Full Dat     | The Type            | Full                 |    |      | THEL   |
| Connection                                                                                                    |                        |               |                 |                     |                      |    |      |        |
| BEATRICE-WIN10\SQLEXPRES!                                                                                                    |                        |               |                 |                     |                      |    |      |        |
| Connection:<br>PLSOFTCOM\beatrice                                                                                                    |                        |               |                 |                     |                      |    |      |        |
| View connection properties                                                                                                    |                        |               |                 |                     |                      |    |      |        |
| Progress                                                                                                    |                        |               |                 |                     |                      |    |      |        |
| Ready                                                                                                    |                        |               |                 |                     |                      |    |      |        |
|                                                                                                    | <                      |               |                 |                     |                      |    |      | >      |
|                                                                                                    |                        |               |                 |                     | OK                   | (  | Canc | el     |

5. On the "Options" page, check box "Overwrite the existing database (WITH REPLACE)", and then click [ OK ] to start database restoration.

| Restore Files and Filegroups     | CSA_Expert_1                                                                                                    |                                                                                              |                                                                                                    |  |  |  |  |
|----------------------------------|----------------------------------------------------------------------------------------------------|----------------------------------------------------------------------------------------------|----------------------------------------------------------------------------------------------------|--|--|--|--|
| Select a page                    | 🛒 Script 👻 📑 Help                                                                                                    |                                                                                              |                                                                                                    |  |  |  |  |
| A General                        | Script  Help  Restore options  Prompt before restoring a  Restrict access to the re Restore database files as: Original File Name CSA_Expert_1 CSA_Expert_1_log  Recovery state  Leave the database read | tabase (WITH REPLA)<br>sach backup<br>stored database (WITH<br>File Type<br>Rows Data<br>Log | CE)<br>H RESTRICTED_USER)<br>Restore As<br>C:\Program Files\Microsoft S<br>C.\Program Files\Microsoft S |  |  |  |  |
| C                                | transaction logs cannot b                                                                                                    | e lestoled. (NESTONE                                                                         |                                                                                                    |  |  |  |  |
| Server:<br>PLSTAFF-PC\SQLEXPRESS | <ul> <li>Leave the database non-<br/>Additional transaction log</li> </ul>                                                                                                    | operational and don't re<br>s can be restored. (RE                                           | oll back the uncommitted transactions.<br>STORE WITH NONRECOVERY)                                       |  |  |  |  |
| Connection:<br>PLSOFTCOMVeomok   | Leave the database in re<br>rollback operation in a file<br>STANDBY)                                                                                                    | ad-only mode. Roll bac<br>so the recovery effect                                             | k the uncommitted transactions but save the<br>ts can be undone. (RECOVERY WITH                         |  |  |  |  |
| Progress                         | Rollback undo file:                                                                                                    | c:\Program                                                                                   | n Files\Microsoft SQL Server\MSSG                                                                       |  |  |  |  |
| Ready                            | The Full-Text Upgrade<br>imported, rebuilt, or res                                                                                                    | Option server property<br>et.                                                                | controls whether full-text indexes are                                                                  |  |  |  |  |
|                                  |                                                                                                    |                                                                                              | OK Cancel                                                                                               |  |  |  |  |

- 6. After restored the database, select { CSA\_Expert\_1 > Security > User }
- 7. Right-click "CSA\_Admin", click "Delete".

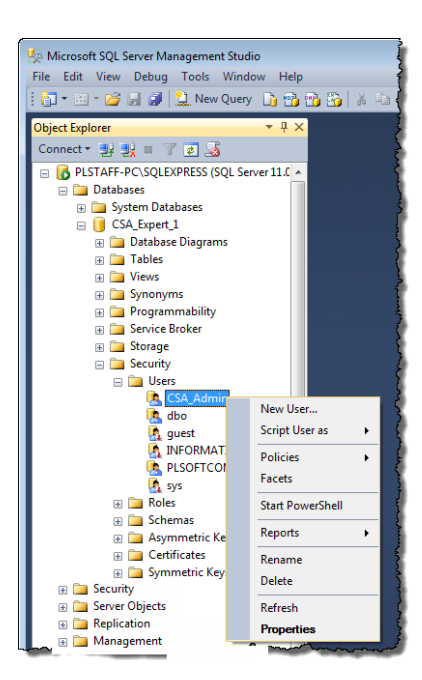

- 8. Back to the "Object Explorer":
  - (1) expand the node "Security"
  - (2) right-click "Logins"
  - (3) click "New Login..."

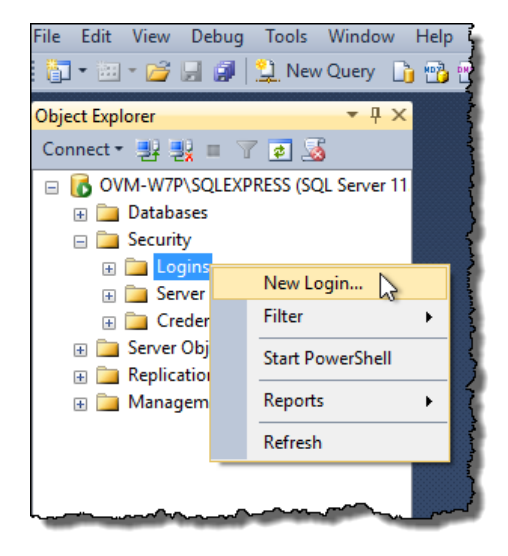

- 9. Enter the followings:
  - (1) Login name: CSA\_Admin
  - (2) select "SQL Server authentication"
  - (3) enter and confirm password: **Pnl#25213110**
  - (4) uncheck the box "Enforce password policy"
    - \* It will be changed when you run CSA System Manager later. (Section E)
  - (5) click [ OK ]

| 📙 Login - New                                                   |                                                                                                    |                                                       | - • •  |
|-----------------------------------------------------------------|----------------------------------------------------------------------------------------------------|-------------------------------------------------------|--------|
| Select a page                                                   | 🛒 Script 🔻 🚺 Help                                                                                                    |                                                       |        |
| General<br>Server Roles<br>User Mapping<br>Securables<br>Status | Script Help Login name:  Windows authentication  SQL Server authentication Password: Confirm password: Confirm password: Confirm password: Did password: Enforce password policy Enforce password expira User must change passw Mapped to certificate | CSA_Admin 2 3 fin fin fin fin fin fin fin fin fin fin | Search |
|                                                                 | Mapped to asymmetric key                                                                                                    |                                                       | -      |
| Connection                                                      | Map to Credential                                                                                                    | ,                                                     | Add    |
| Server:<br>127.0.0.1\sqlexpress                                 | Mapped Credentials                                                                                                    | Credential Provider                                   |        |
| Connection:<br>PLSOFTCOM\leomok                                 |                                                                                                    |                                                       |        |
| View connection properties                                      |                                                                                                    |                                                       |        |
| Progress                                                        |                                                                                                    |                                                       | Remove |
| Ready                                                           | Default database:                                                                                                    | master                                                | •      |
|                                                                 | Default language:                                                                                                    | <default></default>                                   | -      |
|                                                                 |                                                                                                    | ОК                                                    | Cancel |

- 10. Back to "Login Properties" of CSA\_Admin:
  - (1) select "User Mapping"
  - (2) under "Users mapped to this login", check the box "CSA\_Expert\_1"
  - (3) under "Database role membership for: CSA\_Expert\_1", check the box "db\_owner"
  - (4) click [OK]

| 🚦 Login Properties - CSA_Ad | min       |                          |             |   | -              |      | $\times$ |
|-----------------------------|-----------|--------------------------|-------------|---|----------------|------|----------|
| Select a page               | Script    | 🔻 🛐 Help                 |             |   |                |      |          |
| User Mapping                | Users map | pped to this login:      |             |   |                |      |          |
| Securables                  | Map       | Database                 | User        |   | Default Schema |      |          |
| Status                      | ( ☑       | CSA_Expert_1             | CSA_Admin   | 2 |                |      | )        |
|                             |           | master                   |             |   |                |      | -        |
|                             |           | model                    |             |   |                |      |          |
|                             |           | msdb                     |             |   |                |      |          |
|                             |           | tempdb                   |             |   |                |      |          |
|                             |           |                          |             |   |                |      |          |
|                             |           |                          |             |   |                |      |          |
|                             |           |                          |             |   |                |      |          |
|                             |           |                          |             |   |                |      |          |
|                             |           |                          |             |   |                |      |          |
|                             |           |                          |             |   |                |      |          |
|                             | Guest     | account enabled for: C   | SA_Expert_1 |   |                |      |          |
|                             |           |                          |             |   |                |      |          |
| Connection                  | Database  | e role membership for: C | SA_Expert_1 |   |                |      |          |
| Sonier                      | db_ad     | ccessadmin               |             |   |                |      |          |
| OVM-W7P\SQLEXPRESS          |           | ackupoperator            |             |   |                |      |          |
| Connection                  |           | alareduer                |             |   |                |      |          |
| ovm-w7p\Elvis               |           | dladmin                  |             |   |                |      |          |
|                             | db_de     | enydatar <u>ead</u> er   |             |   |                |      |          |
| View connection properties  | dbde      | envolatav 3 r            |             |   |                |      |          |
|                             | ( db_ov   | wner                     |             |   |                |      |          |
| Progress                    | OD_SE     | cuntyadmin               |             |   |                |      |          |
| Ready                       |           | ,                        |             |   |                |      |          |
| New York                    |           |                          |             |   |                |      |          |
|                             |           |                          |             |   | 4              |      |          |
|                             |           |                          |             |   |                |      |          |
|                             |           |                          |             |   | 01/ .          | Case |          |

- 11. "CSA\_Admin" is created under "Logins". Configuration completes.
- 12. Exit "Microsoft SQL Server Management Studio"

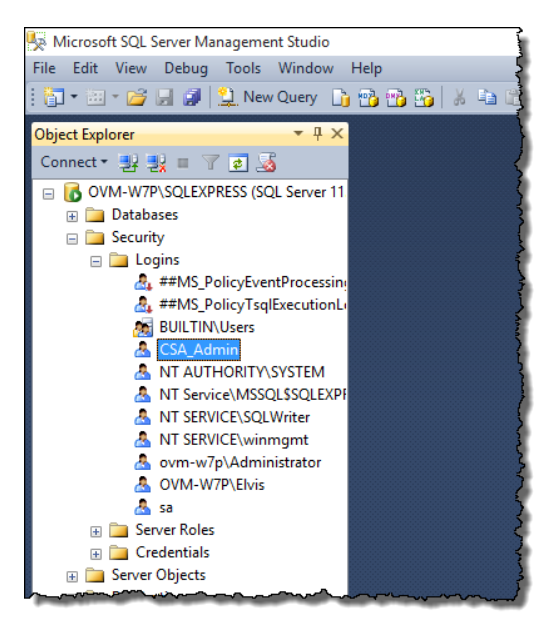

#### **Configuration File:**

1. Edit the CSA Expert Setting file "F:\PNL\CSAExp\Settings\CSAExp.ini" and modify the database setting of the new SQL Server location

Example: [DATA] DATA1=CSA Expert Data [DATA1] SERVER=192.168.0.1\SQLExpress DATABASENAME=CSA\_Expert\_1

2. Save the file

#### **CSA System Manager**

- 1. Run CSA System Manager at "F:\PNL\CSAExp\CSAExpMan.exe".
- 2. Ignore the following error message (Error Code: 18456)

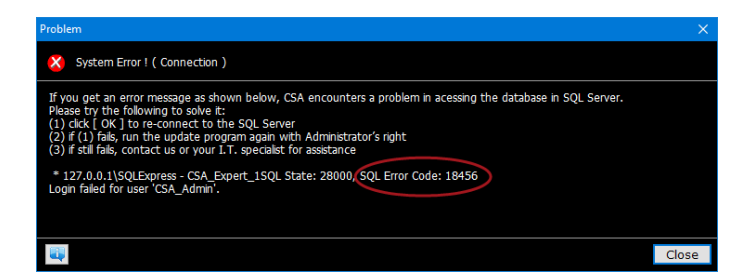

- 3. Ensure there is tick beside the "CSA Expert Data" which means your database is ready.
- 4. Close the System Manager

| CSA System Manager (Updated : July, 2017) ( Administrator )             |                                                                                                    | <b>×</b>                 |  |
|-------------------------------------------------------------------------|----------------------------------------------------------------------------------------------------|--------------------------|--|
| System                                                                  | Database                                                                                                    |                          |  |
| Hardlock<br>Click [Validate] to verifity the Hardlock conection status. | Program Folder<br>F:\PNL\CSAEXP\                                                                                    |                          |  |
| Install Hardlock Driver.                                                | Document Format File Folder           System :         F:\PNL\CSAEXP\S\           Custom :         F:\PNL\CSAEXP\CL | /SFMT\                   |  |
| Database                                                                | Image : F:\PNL\CSAEXP\IM                                                                                            | GFMT\                    |  |
| CSA Expert Data<br>MSSQL<br>- 192.168.0.1\SQLEXPRESS<br>- CSA_Expert_1  | Resource File and Folder                                                                                            | Edit                     |  |
| C:\DBBackup                                                             | BORLNDMM.DLL                                                                                                    | 19/03/2015               |  |
|                                                                         | CHICHR.DLL                                                                                                    | 14/06/2016               |  |
| New Edit Remove Export Connect                                          | CSAPNT.DLL                                                                                                    | 19/08/2016               |  |
| ✓ Connectible                                                           | ERADBS.DLL<br>MIDAS.DLL                                                                                             | 08/08/2017<br>19/03/2015 |  |
|                                                                         |                                                                                                    |                          |  |

5. Restoration of CSA database completed.